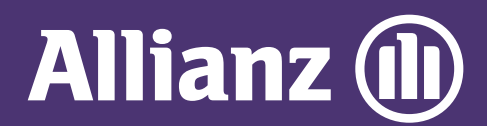

## **MYALLIANZ USER GUIDE**

Steps to register for a new login account on MyAllianz

 $\bigcirc$ 

Langkah-langkah untuk mendaftar akaun pengguna baharu di MyAllianz

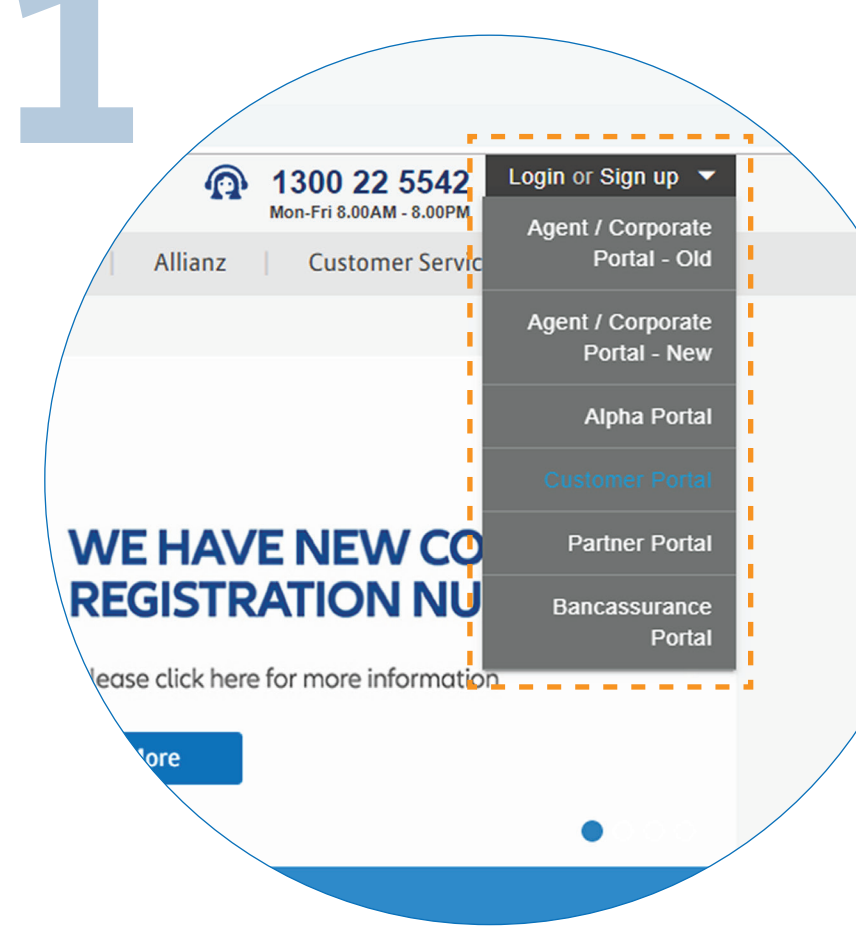

To access MyAllianz, visit <u>allianz.com.my/customer</u>or select

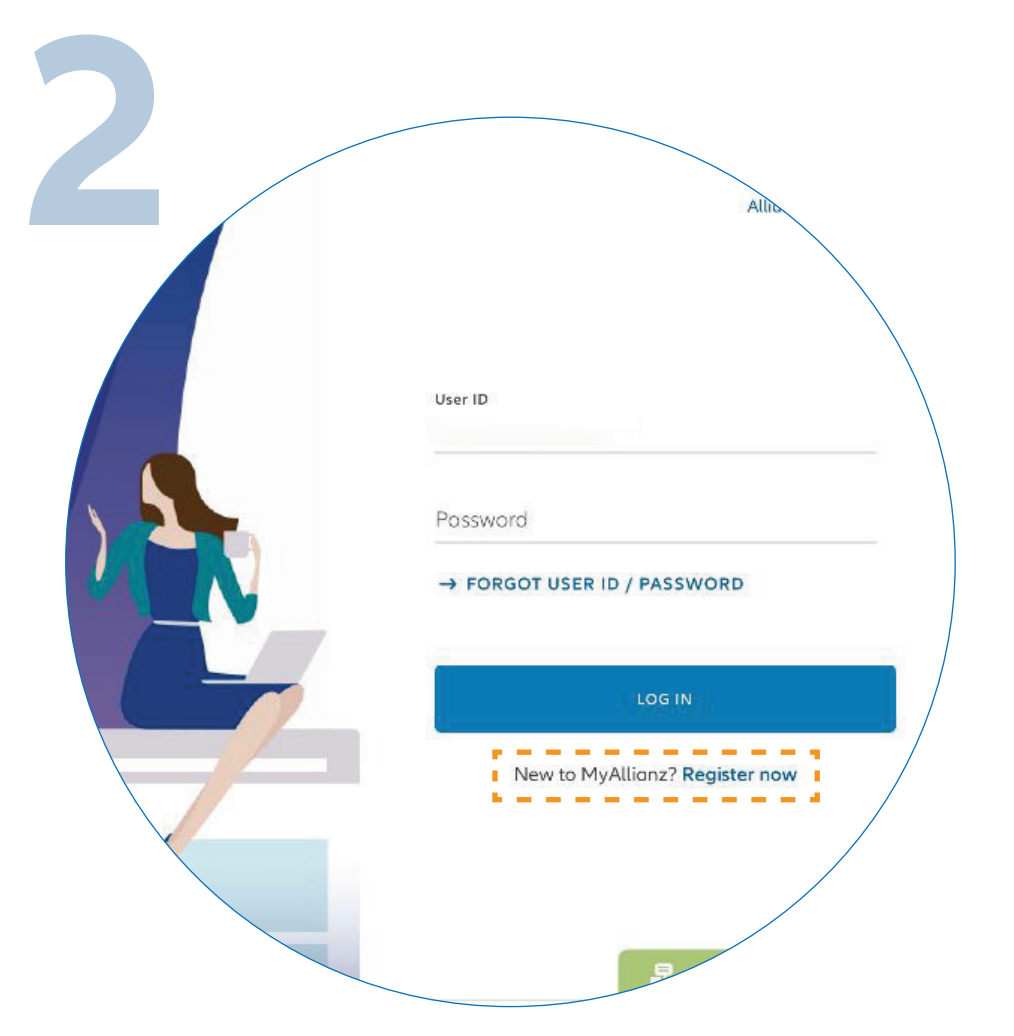

 $\leftarrow \rightarrow$ 

••• ← →

On the MyAllianz login page, click "**REGISTER NOW**" to proceed.

"CUSTOMER PORTAL" from the "LOGIN OR SIGN UP" drop down bar at the top right of the Allianz Malaysia corporate website menu bar.

Layari <u>allianz.com.my/customer</u> atau pilih **"CUSTOMER PORTAL"** dari senarai pilihan **"LOGIN OR SIGN UP"** di sudut atas kanan laman web Allianz Malaysia untuk mengakses MyAllianz. Di halaman log masuk MyAllianz, klik **"REGISTER NOW"** untuk mendaftar.

| 3                  | STEP 1/4                                                                                                    |
|--------------------|----------------------------------------------------------------------------------------------------|
|                    | Let's get started<br>Welcome! Get started by entering your basic details:                                            |
| ID type            | NRIC V ID no.                                                                                                    |
| ✓ NRIC<br>Old NRIC | Name as per ID<br>Prefix                                                                                             |
| Passport           | <u>60 ∨</u> <u>Mobile no.</u> (j)                                                                                    |
|                    | NEXT                                                                                                    |
| Er<br>(ne<br>F     | nter your Identification No.<br>ew NRIC/Old IC/Passport),<br>ull Name and Mobile No.,<br>then click " <b>NEXT</b> ". |

Masukkan nombor pengenalan (no. kad pengenalan baharu/lama/pasport), nombor telefon bimbit dan nama penuh anda dan klik "**NEXT".** 

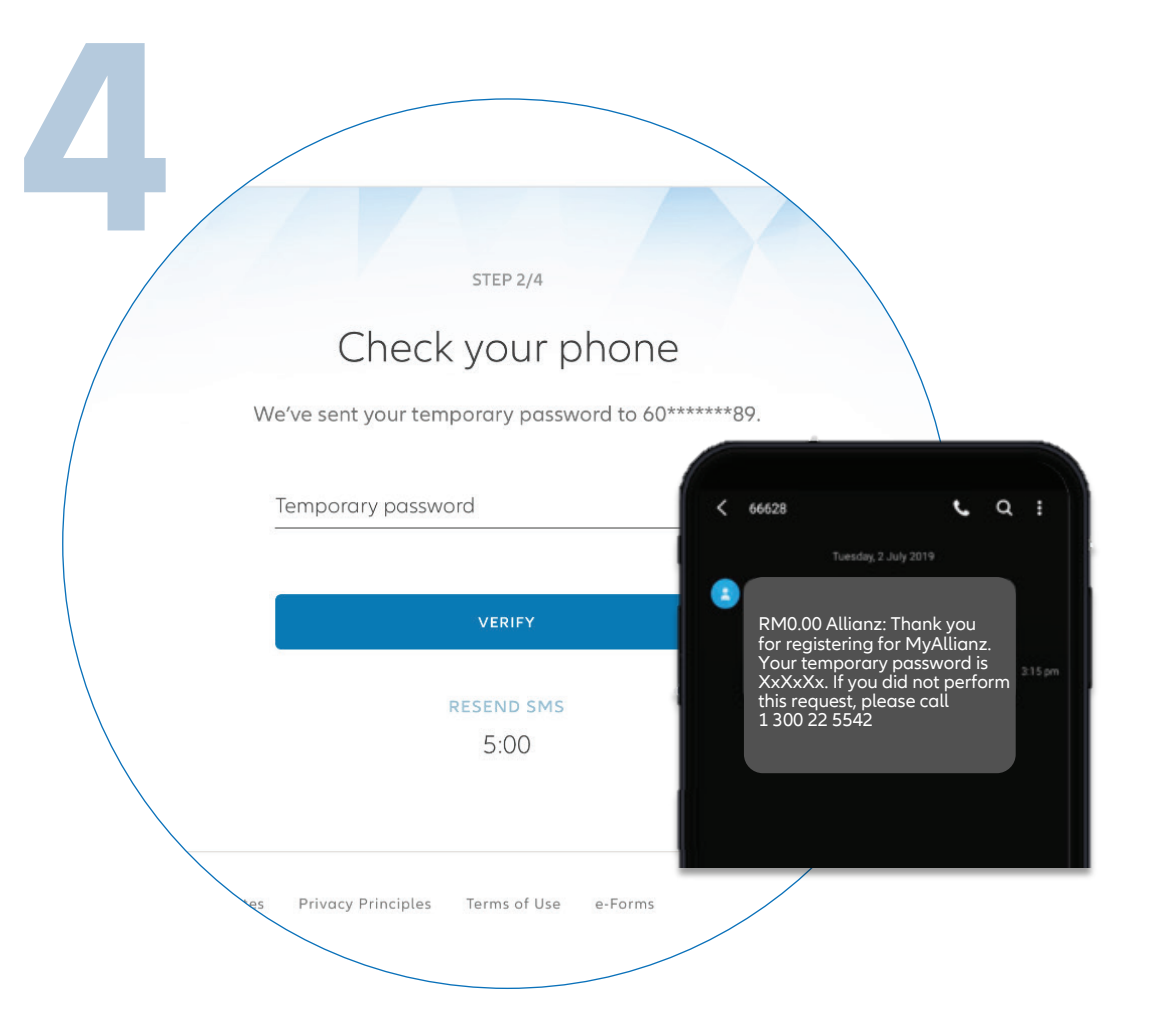

Next, you will receive a temporary password via SMS. Click **"VERIFY".** If you did not receive the SMS after 5 minutes, click **"RESEND SMS".** 

Seterusnya, anda akan menerima sebuah kata laluan sementara anda melalui SMS. Klik **"VERIFY"**. Jika anda tidak menerima SMS selepas 5 minit, klik **"RESEND SMS".** 

| 5          | STEP 3/4                                                                                                  |           |
|------------|----------------------------------------------------------------------------------------------------|-----------|
|            | Set up your login details                                                                                 |           |
| Enter an e | email address to use as your User ID and set a new                                                        | password. |
|            | user ID<br>mazlan@gmail.com                                                                               | 0         |
|            | Password                                                                                                  |           |
|            | Confirm possword                                                                                          |           |
|            | I acknowledge and agree that I have read and understood the Terms of Use and I agree to be bound by them. |           |
|            | SUBMIT                                                                                                    |           |
|            |                                                                                                    |           |

Set up your login details: 1) Enter your email address that will be used as your User ID. 2) Your password should contain a minimum of 8 characters with at least one uppercase letter, one lowercase letter, one numeric digit and one special character. Acknowledge the **"TERMS OF USE"** and click **"SUBMIT"**.

Setkan butiran log masuk anda: 1) Masukkan emel anda yang akan diguna sebagai ID Pengguna. 2) Sila pastikan bahawa kata laluan baharu anda mempunyai sekurang-kurangnya 8 aksara, dengan kombinasi sekurang-kurangnya sebuah huruf besar, sebuah huruf kecil, sebuah angka dan sebuah aksara khas. Akui **"TERMS OF USE"** dan klik **"SUBMIT".** 

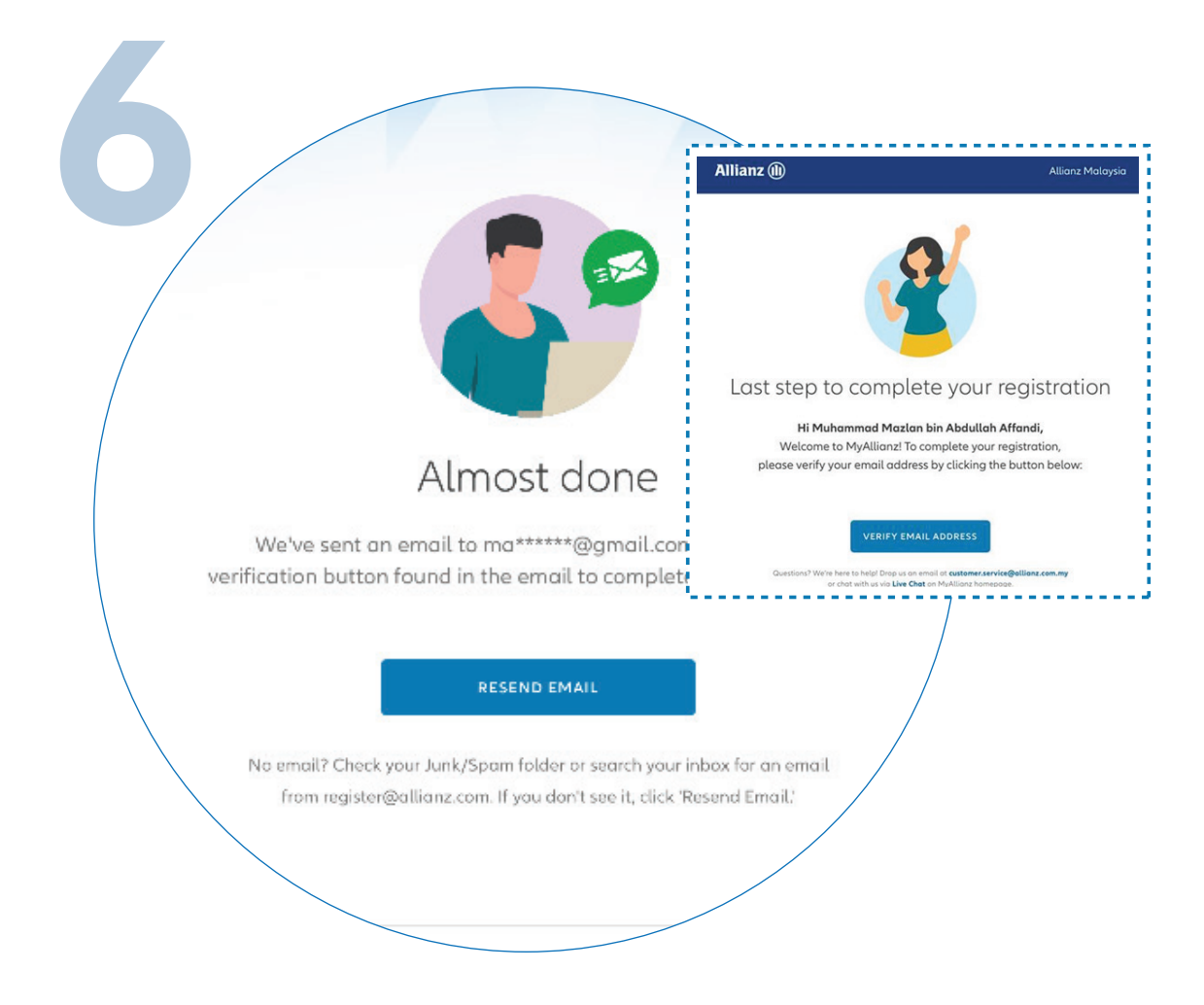

Next, you will receive a verification email. In the email, click **"VERIFY EMAIL ADDRESS"** 

to complete your registration.

Seterusnya, anda akan menerima emel pengesahan. Di dalam e-mel ini, klik **"VERIFY EMAIL ADDRESS"** untuk melengkapkan pendaftaran anda.

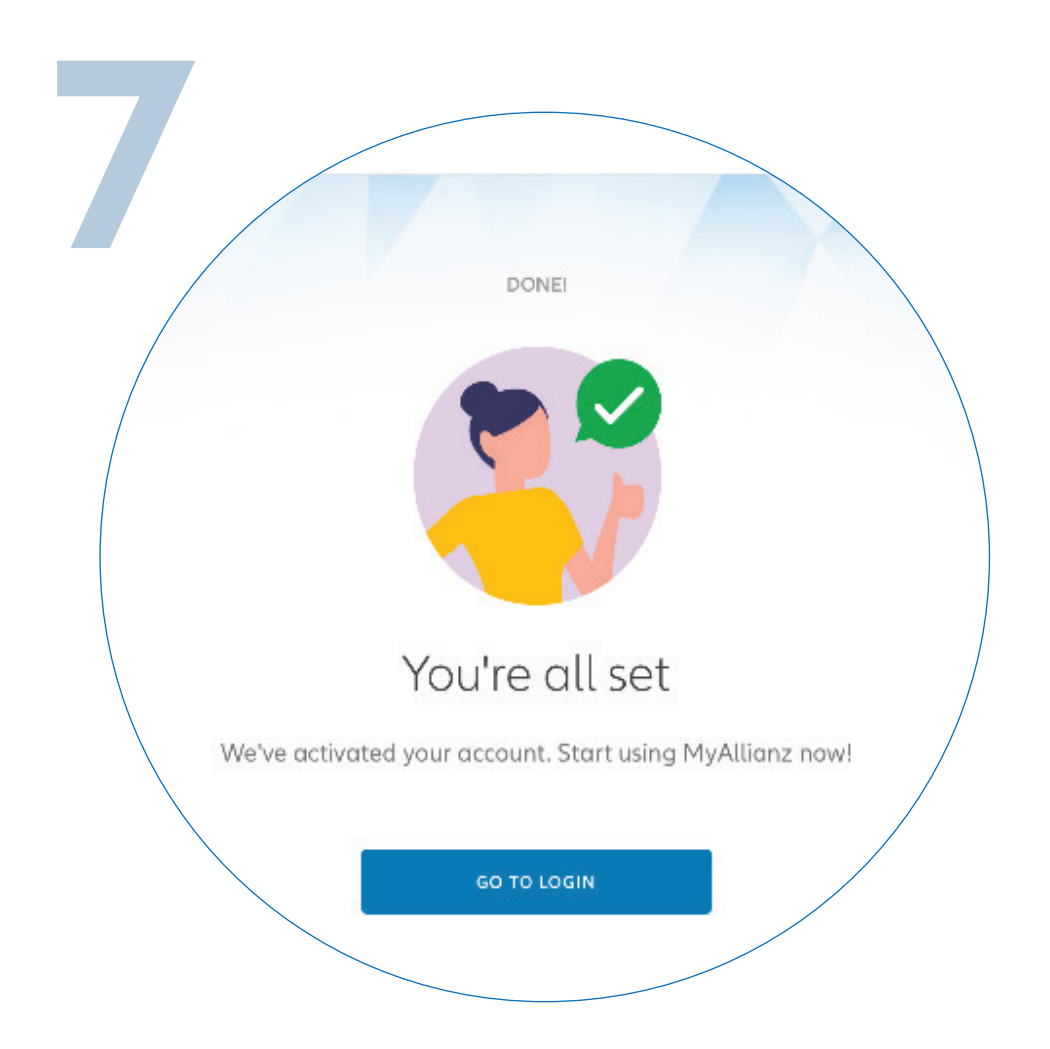

You have successfully activated your account on MyAllianz. Click **"GO TO LOGIN"** to proceed.

Anda telah berjaya mengaktifkan akaun anda di MyAllianz. Klik **"GO TO LOGIN"** untuk langkah seterusnya.